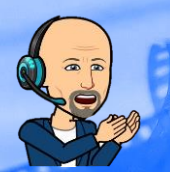

## **Einrichtung und Installation von Zoom**

## **PHT Konto registrieren**

| Gehen Sie zur Zoom-Website: https://zoom.us/.<br>Klicken Sie in der oberen rechten Ecke der<br>Webseite auf "Anmelden                                                        | NSTALTEN - ANMELDEN                                                                                                    |
|----------------------------------------------------------------------------------------------------|----------------------------------------------------------------------------------------------------|
| Wählen Sie unten "Registrieren Sie sich<br>kostenlos"                                                                                                    | G       Mit Google-Konto anmelden         f       Mit Facebook-Konto anmelden         Neu bei Zoom? Registrieren Sie sich kostenlos.                                                                                                    |
| Geben Sie die Ihre gewohnte Arbeitsemailadresse<br>@ <b>ph-tirol.ac.at-</b> ein, die dem Zoom-Konto<br>zugeordnet werden soll. Sie werden am ZOOM-<br>Campus-PHT registriert | Kostenlos registrieren<br>Ihre Arbeits-E-Mail-Adresse<br>@ph-tirol.ac.at                                                                                                    |
| Melden Sie bei Bedarf den Newsletter gleich ab,<br>schließen Sie das Fenster                                                                                                 | Zoom wird immer besser! Bleiben Sie auf dem Laufenden mit den<br>neuesten Produktneuigkeiten, Videoanleitungen und hilfreichen Demos.<br>Wie oft möchten Sie von uns hören?<br><ul> <li>Einmal in der Woche wäre gut</li> <li>Nur einmal im Monat bitte</li> <li>Ich möchte ganz abgemeldet werden</li> </ul> <li>Absenden</li> |
| Hinweis Bestätigungslink                                                                                                    | Wir haben eine E-Mail an <b>elearning.support@ph-tirol.ac.at</b><br>gesendet.<br>Klicken Sie in der E-Mail auf den <mark>Bestätigungslink,</mark> um mit Zoom<br>loszulegen.                                                                                                    |
| Bestätigungslink im Mail "Beitreten"                                                                                                    | Hallo <u>elearning support@ph-tirol ac at</u> ,<br>Wir richten ein Geschäftskonto mit Pädagogische Hochschule Tirol ein. Da Ihr<br>Zoom-Konto eine E-Mali-Adresse mit ph-tirol ac at hat, müssen Sie entweder dem<br>Konto beitreten oder sich mit einer neuen E-Maii-Adresse anmelden.<br>Dem Konto beitreten                  |
| Vor- und Zunamen eintragen<br>(keine Abkürzungen, keine Nicknames)<br>Ein beliebiges Passwort wählen<br>Empfehlung:<br><b>nicht</b> das PHO Passwort verwenden!              | Willkommen bei Zoom         Hi, elearning.support@ph-tiroLac.at. Ihr Konto wurde erfolgreich erstellt. Führen Sie bitte Ihren Namen an und erstellen Sie ein Passwort. um fortzufahren.         Max         Mustermann         ••••••••••••••••••••••••••••••••••••                                                             |

Institut für Digitalisierung, Bildung für nachhaltige Entwicklung und Qualitätsentwicklung Pädagogische Hochschule Tirol | Für den Inhalt verantwortlich: Mag. Reinhold Madritsch

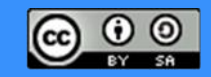